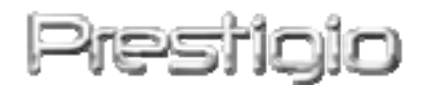

# Data Safe II

# externe Festplatte mit USB2.0 Anschluss

Benutzerhandbuch

# Prestigio

# Inhalt

- 1 Einleitung
  - 1.1 Grundlegende Sicherheitsanweisungen
  - 1.2 Systemanforderungen
  - 1.3 Verpackungsinhalt
  - 1.4 Produktansicht
  - 1.5 Übersicht der Elementen des Produkts
- 2 Betriebsinstruktionen
  - 2.1 Grundfunktionen
    - 2.1.1 Funktion Plug & Play
    - 2.1.2 Lesen & Eintrag
    - 2.1.3 Uninstallierung
  - 2.2 Arbeit mit dem Software SecureDrive EX
    - 2.2.1 Installation der Applikation SecureDrive EX
    - 2.2.2 Einstellung des eigenes Passworts
    - 2.2.3 Sperren / Entsperrung des gesicherten Cluster
      - 2.2.3.1 Sperrung des gesicherten Cluster
      - 2.2.3.2 Entsperrung des gesicherten Cluster
    - 2.2.4 Sichere entnähme des Data Safe II Gerätes
    - 2.2.5 Anpassung
    - 2.2.6 Abinstallierung des SecureDrive EX Software
    - 2.2.7 Weitere Funktionen
  - 2.3 Benutzung der Sicherstellungsfunktion mit einem Finger (One Touch Backup - OTB)
    - 2.3.1 Installation von PCCloneEX
    - 2.3.2 Übliche Funktionen der Ordnersicherung
      - 2.3.2.1 Datensicherung
      - 2.3.2.2 Datenerneuerung
      - 2.3.2.3 Entfernen der gesicherter Datei
    - 2.3.3 Schnelles anfahren des Prozesses
      - 2.3.3.1 Sicherstellung der Daten mit Hilfe des Schnellanfahrensprozess (Quick Launch)
    - 2.3.4 Datensicherung mit Hilfe von Schnellfunktionstasten (One Touch Backup)
    - 2.3.5 Datei Manager (File Manager)
    - 2.3.6 Einstellung
    - 2.3.7 Weitere Funktionen

## 3 Anhang

- 3.1 Produktdaten
- 3.2 Unterstützte OS
- 3.3 Technische Unterstützung und Gewährleistungsinformationen
- 3.4 Verantwortungsablehnung
- 3.5 Hinweise zu Handels- Schutzmarken

# 1. Einleitung

Wir danken euch, das sie sich für einkauf des externer Festplatte Data Safe II, der Gesellschaft **Precisio** Data Safe II, in einem ledernen Etui, entscheidet haben. Diese hervorragende Entscheidung werden sie niemals Bedauern und wir hoffen dass sie alle seine Möglichkeiten voll ausnutzen. Produkt bietet ein neues Konzept für sichere mobile Speicherung in einem Benutzerfreundlichen Umgebung. Vor erstem Inbetriebsetzen lesen sie aufmerksam diesen Benutzerhandbuch und gehen sie nach dem beschrieben Anweisungen.

# 1.1 Grundlegende Sicherheitsanweisungen

Vor Benutzung des Data Safe II machen sie sich zuerst mit den grundlegenden Sicherheitsanweisungen, in diesem Handbuch beschrieben, vertraut.

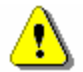

Aufweisung: Diesel Zeichen beschreibt eine Handlungen, die bei nicht einhalten der Sicherheitsanweisungen zu Verletzungen der Personen die mit dem Produkt manipulieren oder zu Sachschaden führen können.

- Versuchen sie nicht den Produkt oder sein Bestandteil auseinanderzunehmen auf eine Art die nicht in dem Benutzerhandbuch beschrieben ist
- Hinterlegen sie die Festplatte auf Platzen an deren es mit Wasser oder anderen Flüssigkeiten in Berührung kommen könnte. Das Produkt ist NICHT wasserbeständig.
- Bei Wassereindringen, sofort von dem PC trennen. Weiterbenutzung könnte zu Unfall oder Brand führen. Kontaktieren sie den Verkäufer oder nächstlegendes

Kundezentrum.

- Zu möglichen Stromunfallverhinderung vermeiden sie das potentielles Risiko dadurch, das sie das anschließen nicht mit feuchten Händen durchführen.
- Platzieren sie den Produkt in der n\u00e4he von Hitzequellen und vermeiden sie ihm vor der Hitze oder Feuer.
- Niemals das Produkt in der n\u00e4he von Elektromagnetischen Feldern verlegen. Es k\u00f6nnen Funktionsfehler auftreten oder es zu Daten- Besch\u00e4digung o. Verlust kommen.

# 1.2 Systemanforderungen

Untergenant sind die minimalle Hard- u. Software Anforderungen, für richtige Funktion, des Produkt:

- PC : IBM PC/AT compatibles PC
- Unterstützten OS:
  - IBM PC kompatibel :

-Microsoft Windows 98SE / Me / 2000 / XP / Windows 2003 Server / Vista Mac OS :

-Mac OS 9.x a 10.x oder höher (nur Format FAT32) Linux :

-Linux 2.4 oder höher (nur Format FAT32)

- CPU: Pentium oder höher
- Speicher: Minimum 32MB RAM
- Grafische Karte: kompatibel mit VESA Standard
- Benutzerberechtigung: Administrator
- Optische Einheiten: CD ROM oder CD ROM kompatibel
- Freiplatz am der Festplatte Min. 16 MB (3MB für Treiber Win 98 und 30MB für die Persönliche Speicherapplikation)

#### **BEMERKUNG:**

System Windows 98 SE unterstützt impliziert nicht den Treiber für austauschbare Geräte. Sofern sie ein Treiber installieren möchten, vorgehen gemäß folgenden Instruktionen:

• PC einschalten.

- Mit Hilfe des USB Kabel aus der Beipackpackung schließen sie das Paralisio Data Safe II in das USB Port euren PC.
- CD mit Treiber, das Bestandteil der Packung ist, ins CD ROM des PC einlegen.
- System Windows 98 SE erkennt automatisch das neu angeschlossenes Zubehör Presiden Data Safe II und es kommt ein Dialogfenster ,,Neuen Hardware anschließen" am dem Bildschirm. Weiter gehen sie gemäß den Anweisungen auf dem Bildschirm.

# 1.3 Verpackungsinhalt

| Name / Beschreibung              | Menge |
|----------------------------------|-------|
| Festplattegestell                | 1     |
| 25cm USB Kabel                   | 1     |
| 60cm USB Kabel                   | 1     |
| Stillvolles Transportetui        | 1     |
| CD Disk mit Treiber und Software | 1     |
| Benutzerhandbuch                 | 1     |

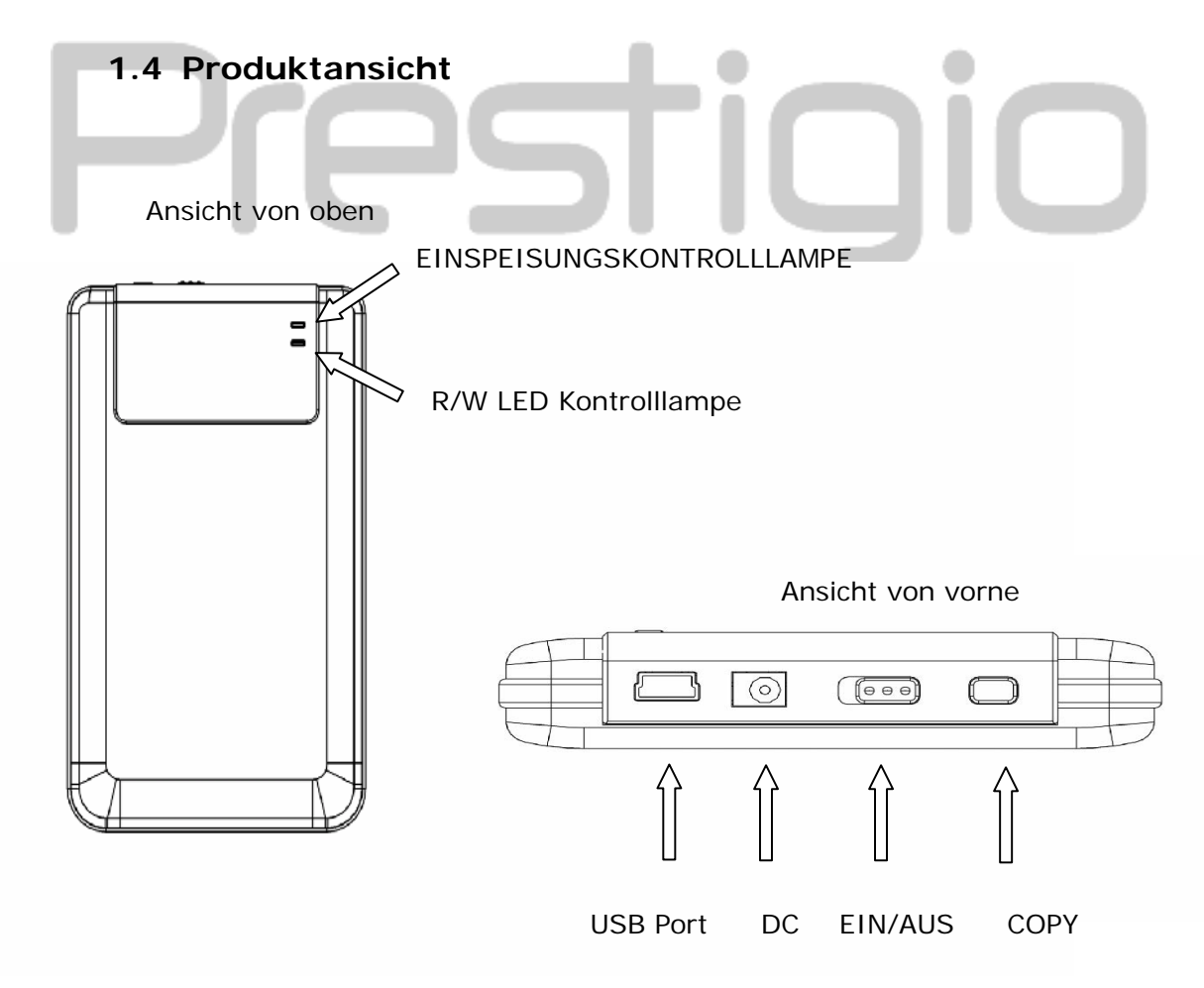

# 1.5 Übersicht der Elementen des Produkts

- Klassische Ausführung des ledernen Schonbezuges von Exercise Data Safe II bringt in dem täglichen Digitalleben Luxus und Einfachheit.
- Maximale Datensicherung (SecureDrive EX)
   Dank der Applikation SecureDrive EX kann man das Gerät mit einem Melde- Passwort und auf ,,Öffentliches" u. ,,Gesichertes" Einheiten es aufteilen.
  - Öffentliches Teil unterstütz nicht die Passwortsicherung. Alle Grundfunktionen, beschrieben in ,,Grundfunktionen" lassen sich ausführen.
  - Gesichertes Teil der ist zugänglich nach Passwort eingäbe. Im gesichertem teil ist nur der Anmeldungssoftware zugänglich. Beachten sie, in der AP Fläche ist kein Eingabe- Lesen- Vorgang möglich.

### 2. Betriebsinstruktionen

Aufweisung: Dieses Zubehör ist voll kompatibel mit den Grundfunktionen auf PC beschrieben in Abs. "Systemanforderungen", Applikation SecureDrive EX i PCClone EX kann man auf den OS Mac oder Linux NICHT starten.

### 2.1 Grundfunktionen

2.1.1 Funktion Plug & Play

| 🖳 My Computer                                      |                                                            |           |
|----------------------------------------------------|------------------------------------------------------------|-----------|
| Eile Edit View Favorites Id                        | ools <u>H</u> elp                                          |           |
| 📙 🖙 Back 👻 🤿 👻 🗎 🥘 Search                          | n 🔁 Folders 🔇 History   😤 😤 🗙 ᡢ   🏢 🗸                      |           |
| Address 🖳 My Computer                              |                                                            | ▼ 🔗 Go    |
|                                                    | Local Disk (C:) Local Disk (D:) Compact Disc Control Panel | Removable |
| My Computer                                        | (E:)                                                       | Disk (F:) |
| Select an item to view its description.            |                                                            |           |
| Displays the files and folders on<br>your computer |                                                            |           |
| See also:                                          |                                                            |           |
| My Documents                                       |                                                            |           |
| My Network Places                                  |                                                            |           |
| Network and Dial-up Connections                    |                                                            |           |
| 5 object(s)                                        | J J 🖳 My Comp                                              | uter //   |

Nach anschließen zum USB des PC, erscheint im Dateimanager- Fenster eine ,,austauschbare Platte" Ikone, sehe Bild oben. Auf dem **Macintosh** PC erscheint die Ikone auf der ,,Fläche" sobald das Gerät an des USB Port angeschlossen ist.

Im OS Linux können sie das Gerät gemäß nachfolgenden Befehlen:

- Ausführen sie cd/etc/sysconfig/ (cat/etc/sysconfig/hwconf | more)
- Überprüfen sie Informationen in hwconf, a und schreiben sie, sie in mount point ein.
- Herstellen sie eine Mappe in/mnt (ex: mkdir/mnt/usbHD)
- Nachher geben sie ein mount/dev/sda1/mnt/usbHD (Falls , mount point .dev/sda, ist).

# 2.1.2 Lesen & Eintrag

Daten kann man speichern und einlesen wie beim eine normale Festplatte. Vorgehensweise beim einlesen/eintragen sind euch dieselben.

### 2.1.3 Uninstallierung

Insoweit sie in den Windows ME, 2000 u. XP Systemen das Daten- Verlustrisiko minimalisieren möchten, gehen sie gemäß nachfolgenden Instruktionen:

• An der Menuleiste ist eine Ikone zu sicherer Abinstallierung.

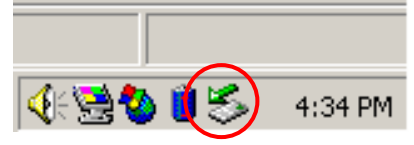

- Klicken sie 2x mall auf diese Ikone, es erscheint ein Fenster mit "Sicheres Hardware- Abinstallierung".
- Nachher wählen sie welches Gerät sie abinstallieren möchten und Klicken sie auf [Beenden]. Nachher können sie das Gerät aus dem USB des PC sicher entfernen.

| 🍜 Unplug or Eject Hardware                                                                                                    | ? ×                                       |
|----------------------------------------------------------------------------------------------------|-------------------------------------------|
| Select the device you want to unplug or eject, and the<br>Windows notifies you that it is safe to do so unplug the<br>computer. | en click Stop. When<br>e device from your |
| Hardware devices:                                                                                                    |                                           |
| C USB Mass Storage Device                                                                                                    |                                           |
| USB Mass Storage Device at Location 0                                                                                           |                                           |
| Properties                                                                                                    | <u>Stop</u>                               |
| Display device components                                                                                                    |                                           |
| Show Unplug/Eject jcon on the taskbar                                                                                           | <u>C</u> lose                             |

⚠

Aufweisung: Vor abnehmen des USB Stick, vergewissern sie sich ob die R/W LED Anzeige nicht blinkt. Falls sie schnell durchblinkt, verlauft zwischen den Gast PC und USB Gerät eine Kommunikation. In diesen Fall entfernen sie das USB Gerät <u>NICHT</u>. Es könnte zum Daten- Verlust kommen oder sogar zu Beschädigung des Perdicip Data Safe II.

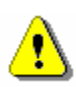

Aufweisung: Falls sie bei OS Windows ME, Windows 2000 oder Windows XP nicht gemäß den Uninstallierungs-Sicherheitsinstruktionen vorgehen, könnte es dank

#### Zwischenspeicher zum Datenverlust kommen.

Im OS Macintosh kann man die Ikone des abnehmer- Gerätes direkt in Abfallkorb rüberziehen. Diese Handlung durchführt auch die Funktion "Ausschieben".

Im OS Linux gehen sie gemäß den Anweisungen für Datengerät- Trennung vor.

# 2.2 Arbeit mit dem Software - SecureDrive Ex

Dank der Applikation SecureDrive EX kann man das Gerät mit einem Melde-Passwort und auf ,,Öffentliches" u. ,,Gesichertes" Einheiten es aufteilen.

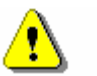

Aufweisung: Durch Aufteilung löschen sie alle gesicherte Daten. Dieses Vorgehen ist unwiderlegbar. Vor Durchführung sichern sie sich aller wichtigen Daten, beenden sie laufende Programme und schließen sie alle Fenster.

2.2.1 Installation der Applikation - SecureDrive EX

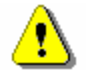

Aufweisung: Applikation SecureDrive Ex ist nur für Arbeit mit einem angeschlossenem Gerät konzipiert. Sofern sie mit mehreren angeschlossenen Geräten arbeiten, riskieren sie unrichtige Programm-Funktion oder sogar Datenverlust.

| ③ Secure | Drive 🗁                                                                                              |
|----------|----------------------------------------------------------------------------------------------------|
| A        | Welcome to use SecureDriveEX Setup Wizard                                                            |
|          | SecureDrive                                                                                          |
| M Yes,   | have read and accept the SecureDriveEX License Agreement                                             |
|          |                                                                                                    |
|          |                                                                                                    |
|          |                                                                                                    |
|          |                                                                                                    |
|          | Next > Quit                                                                                          |
|          | Presti                                                                                               |
|          | SecureDrive      SecureDrive      USB disk must update firmware, and will erase all the stored data. |

continue the step ?

No

Yes

- Mit Hilfe des beigelegtem USB Kabel schließen sie den Data Safe II zu dem Gast- PC.
- In den CD ROM Fach legen sie die CD mit der SecureDrive EX Applikation und automatisch öffnet sich das SecureDrive EX Fenster. Falls sich das Fenster nicht öffnen sollte, klicken sie auf die Datei Setup.exe, die finden sie abgelegen in Dieser Computer -> CD ROM Einheit.
- Klicken sie auf die vertragliche Abmachung über die SecureDrive EX Applikation und machen sie sich mit den Grundsätzen der vertraulichen Benutzung vertraut.
- 4. Ankreuzen sie das Feld und klicken

sie auf "Next".

5. Es erscheint ein Dialogfenster wo sie die Aktualisierung der Firmware bestätigen sollen. Nach Bestätigung sind dann alle Daten permanent entfernt. Beim klicken auf "Yes" wird das Programm fortlaufen, beim "No" wird die Firmwareaktualisierung unterbrochen.

| BecureDrive A                                                                                                    | e |
|----------------------------------------------------------------------------------------------------|---|
| Firmware update complete !                                                                                                    | - |
| SecureDrive                                                                                                    |   |
|                                                                                                    |   |
| Next > Quit                                                                                                    |   |
| SecureDrive      X                                                                                                    | 4 |
|                                                                                                    |   |
| Set USB disk partition size                                                                                                    |   |
| Set USB disk partition size  SecureDrive                                                                                                    |   |
| Set USB disk partition size         SecureDrive         SecureDrive         Disk total space:       27497 M                                                                                                    |   |
| Set USB disk partition size         SecureDrive         SecureDrive         Disk total space:         27497 M                                                                                                    |   |
| Set USB disk partition size     SecureDrive      Disk total space: 27497 M   Public Area     @ Public Area     @ Security Area     @ Security Area     @ Security Area     @ Security Area     @ Security Area     @ Security Area     [9414]     M 80136 |   |

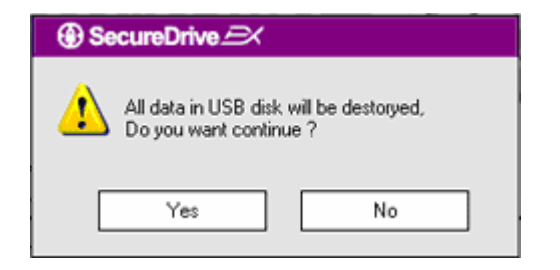

- Die Aktualisierung sollte nicht länger als 1 Min. dauern, gemäß der Fähigkeiten des Gast- PC.
- Nach Beendung des Prozesses, schalten sie das Fredicio Data Safe II Gerät aus und trennen sie es vom denn Gast- PC.
- Jetzt anschließen sie das
   Preside Data Safe II wieder zum Gast- PC und schalten sie es ein.
- Wie im Diagramm bezeichnet, wird das Data Safe II in zwei Cluster aufgeteilt, auf öffentlichen und gesicherten.
- 10. Kapazitäten beider Cluster
  - könnten wir durch klicken auf den Anzeiger und horizontaler
  - Bewegung ändern. Gewisse Große last sich auch direkt in das Feld eingeben (numerisch).
- Klicken sie auf das Feld "Next" und der Aufteilungsprozess wird weiterlaufen.
- 12. Es erscheint ein Dialogfenster mit eine Bitte auf Bestätigung. Nach Bestätigung sind dann alle Daten permanent entfernt. Beim klicken auf "Yes" wird der Prozess fortlaufen, beim "No" wird er unterbrochen.

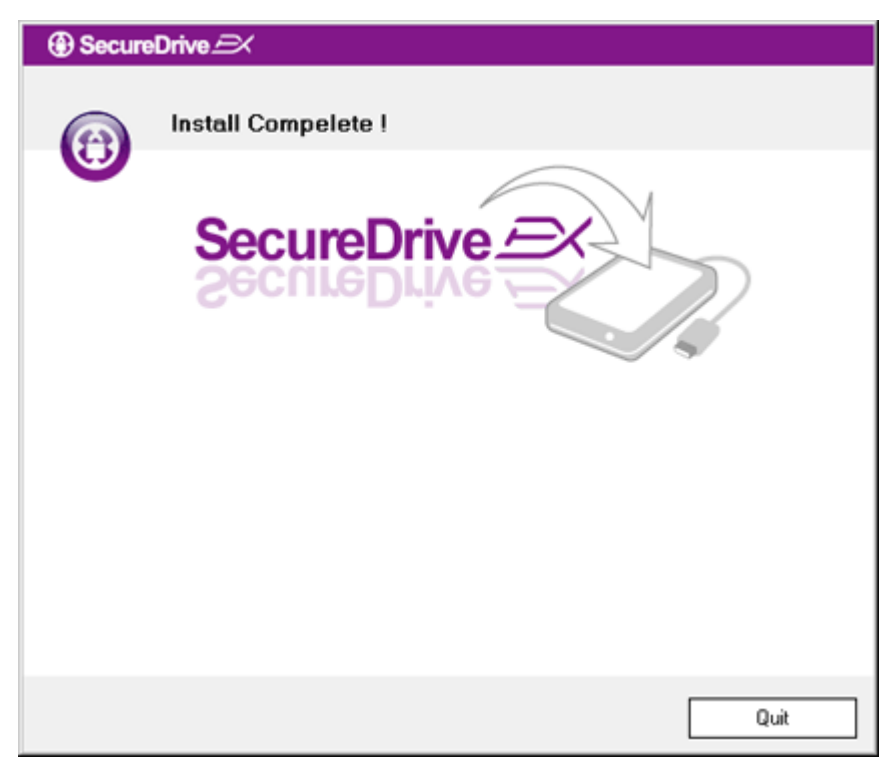

 Der Aufteilungsprozess sollte nicht 3 Minuten überschreiten, gemäß der Geschwindigkeit des PC. Schalten sie dass Data Safe II aus und trennen sie es vom PC.

| AP (D:)                                                                                                    |
|----------------------------------------------------------------------------------------------------|
| Windows can perform the same action each time you insert<br>a disk or connect a device with this kind of file: |
| Program                                                                                                    |
| What do you want Windows to do?                                                                                |
| Bun the program<br>using the program provided on the device                                                    |
| Open folder to view files<br>using Windows Explorer                                                            |
| S Take no action                                                                                               |
| -                                                                                                    |
|                                                                                                    |
|                                                                                                    |
| Always do the selected action.                                                                                 |
| OK Cancel                                                                                                    |

- 14. Schließen sie das Data Safe II wieder an.
- 15. Es erscheint ein Dialogfenster das weitere Instruktionen verlangt.
  Bezeichnen sie die Möglichkeit "Programm starten" und durch klicken auf "OK" lauft der Installationsprozess weiter.

| SecureDrive                                                                                                    |                                                                     |
|----------------------------------------------------------------------------------------------------|---------------------------------------------------------------------|
|                                                                                                    |                                                                     |
| SecureDrive<br>SecureDrive<br>Secure | ve<br>>>> @                                                         |
| Please enter serial key                                                                                                    | SecureDriveEX<br>XXXXX-XXXXX-XXXXX-XXXXX<br>GLOBAL SN:XX000-0000000 |
| [                                                                                                    | OK Cancel                                                           |

16. Es erscheint das Fenster SecureDrive EX mit Bitte auf Bestätigung der Authentizität des Produktes. Serien Nummer ist auf dem gelben Aufkleber, auf der letzten Seite des Bedienungshandbuchs, aufgegeben. Diese Nummer einschreiben sie in die zugehörigen Felder. Durch klicken auf das ,,OK" beenden sie den Prozess.

# 2.2.2 Einstellung des eigenes Passworts

Wie oben aufgeschrieben, ermöglicht die SecureDrive EX Applikation, für Benutzerkomfort, zwei Speichercluster, öffentlichen u. gesicherten. Beim gesichertem, empfehlen wir sofort ein Passwort zu wählen, so dass die vertrauten Daten besser gesichert sind. Das Passwort sollte maximal 16 Zeichen beinhalten, und nur Buchstaben u. Ziffern. Das Passwort sollten sie sich aufschreiben und an sichereren, leicht merkmallen Ort ablegen. Schließen sie das Data Safe II zu den Gast- PC und schalten sie ihm an, wodurch sie zutritt zu weiteren Funktionen erhalten.

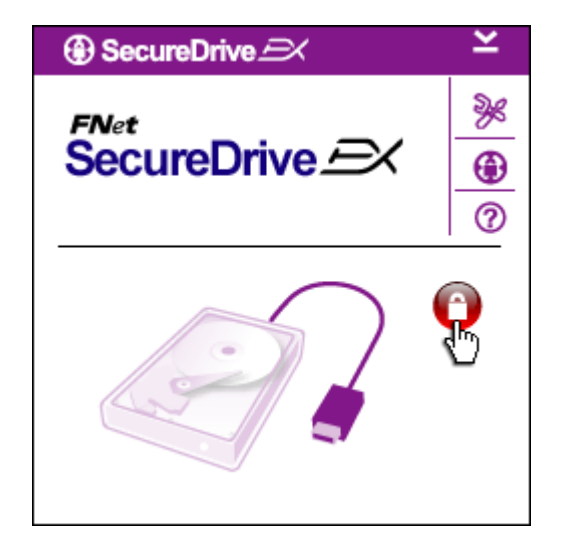

- Es erscheint ein Fenster mit Anforderung auf Bestätigung weiteren Instruktionen. Klicken sie auf "Programm starten" und auf die Bestätigung "OK".
- Durch klicken sie auf die rotte
  - Ikone "Gesperrt" entsperren sie den gesicherten Cluster.
- Es erscheint das Fenster in dem der Entsperrungsprozes abläuft.

|                       | blaue Ikone "Entsr                                                                                                    |
|-----------------------|----------------------------------------------------------------------------------------------------|
|                       | bedeutet, das der<br>Cluster für Benutz<br>ist.                                                                                                    |
|                       | Bed Wen nach de                                                                                                    |
|                       | Prozess das Menu                                                                                                    |
|                       | klicken sie auf die                                                                                                    |
|                       | "Einstellung".                                                                                                    |
|                       | anstallations آله العربي العربي العربي العربي المحتومة المحتومة محتومة المحتومة المحتومة المحتومة المحتومة المحتومة المحتومة المحتومة<br>المحتومة المحتومة المحتومة المحتومة المحتومة المحتومة المحتومة المحتومة المحتومة المحتومة المحتومة المحتومة المحتومة المحتومة<br>المحتومة المحتومة المحتومة المحتومة المحتومة المحتومة المحتومة المحتومة المحتومة المحتومة المحتومة المحتومة المحتومة المحتومة المحتومة المحتومة المحتومة المحتومة المحتومة المحتومة المحتومة المحتومة المحتومة المحتومة المحتومة المحتومة المحتومة المحتومة الحتومة الحتومة الحتومة الحتومة الحتومة المحتوم<br>المحتومة المحتومة المحتومة المحتومة المحتومة المحتومة المحتومة المحتومة المحتومة المحتومة المحتومة المحتومة المحت<br>المحتومة المحتومة المحتومة المحتومة المحتومة المحتومة المحتومة المحتوم محتومة الحتومة الحتومة الحتومة الححتومة الحتومة م |
| SecureDrive      X    | الله السوم السوم السوم السوم السوم السوم السوم السوم السوم السوم السوم السوم السوم السوم السوم السوم السوم الس                                                                                                    |
|                       | als Bemerk ein, da                                                                                                    |
|                       | Erinnerung des Pa                                                                                                    |
|                       | ি 🐠 Wen sie das Pa                                                                                                    |
|                       | möchten, geben si                                                                                                    |
| Password Hint: ABCD   | bestehende ein. Zu                                                                                                    |
| The current password: | lassen sie es frei.                                                                                                    |
| New Password: ******  | ∿⊛ৰ্ত্ত Geben sie ei                                                                                                    |
|                       | Passwort und noch                                                                                                    |
|                       | Bestätigung. Krite                                                                                                    |
|                       | eingaben, finden s                                                                                                    |
|                       | diesen Abschnitt.                                                                                                    |
| Save Cancel           | Durch klicke                                                                                                    |
|                       | (Save) werden sie                                                                                                    |

Κ

A SecureDrive PX

- 1.4 Vorher rotte Ikone "Gesperrt" wandelt sich auf eine perrt". Das gesicherter ung vorbereitet
- m Ensperrungssich darstellt, Ikone
- angebot ist te mit Passwort er kann Daten geben.
- res Passwort, as nur zu sswortes dient.
  - asswort ändern e das um ersten mall
  - n neues nmall eine rien für sie am Anfang
- n auf "Sichern" das Passwort einspeichern, wenn sie auf "Storniere" (Cancel) klicken, kehren sie in das Menu zurück.

# 2.2.3 Sperren / Entsperrung des gesicherten Cluster

Vergewissern sie sich, ob das Regelie Data Safe II zu dem Gast- PC angeschlossen und eingeschaltet ist.

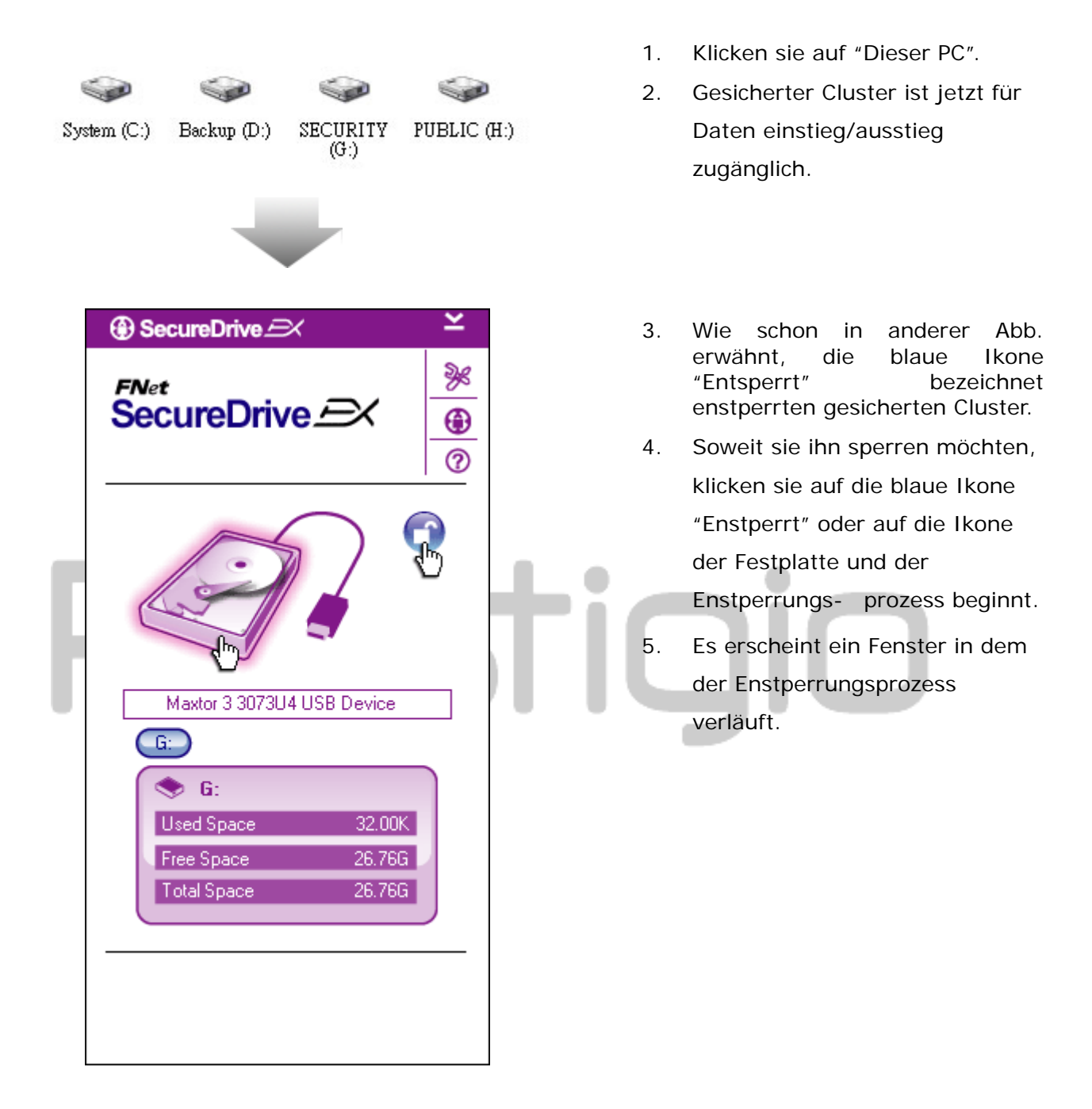

# 2.2.3.1 Entsperrung des gesicherten Cluster

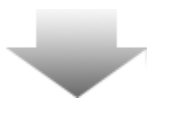

| SecureDrive FNet SecureDrive    | ⊻<br>%<br>€<br>⑦                                                                                                    | 6. | Rote Ikone "Gesperrt" bezeichnet<br>das der gesicherten Cluster<br>erfolgreich Gesperrt wurde. Es<br>erscheint auch eine Aufforderung<br>zu Passwort eingäbe. |
|---------------------------------|----------------------------------------------------------------------------------------------------|----|----------------------------------------------------------------------------------------------------|
|                                 | 0                                                                                                    |    |                                                                                                    |
| Password hint                   |                                                                                                    |    |                                                                                                    |
| ABCD                            |                                                                                                    |    |                                                                                                    |
| Password                        |                                                                                                    |    |                                                                                                    |
|                                 | <b>↓</b>                                                                                                    |    |                                                                                                    |
|                                 |                                                                                                    |    |                                                                                                    |
|                                 |                                                                                                    |    |                                                                                                    |
|                                 |                                                                                                    |    |                                                                                                    |
|                                 |                                                                                                    |    |                                                                                                    |
|                                 |                                                                                                    | 5. | Klicken sie auf die Ikone "Dieser<br>PC".                                                                                                    |
| 🧼 🧼 🔞                           | <b>\$</b>                                                                                                    | 6. | Gesicherter Cluster ist jetzt durch                                                                                                    |
| System (C:) Backup (D:) AP (G:) | PUBLIC (H:)                                                                                                    |    | eine AP Einheit abgebildet und für                                                                                                    |
|                                 | and a state of the state of the |    | weitere Daten einstig/ausstieg                                                                                                    |
|                                 |                                                                                                    |    | gesperrt.                                                                                                    |

#### Ensperrungs des gesicherten Clusters 2.2.3.2

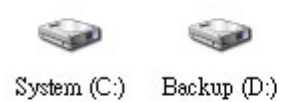

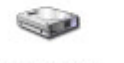

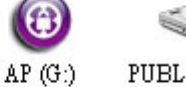

- PUBLIC (H:)
- Klicken sie auf die "Dieser PC". 1.
- 2. Statt gesicherten Cluster erscheint nur die AP Einheit, die uns anzeigt das sie für die Daten einstieg/ausstieg gesperrt ist.

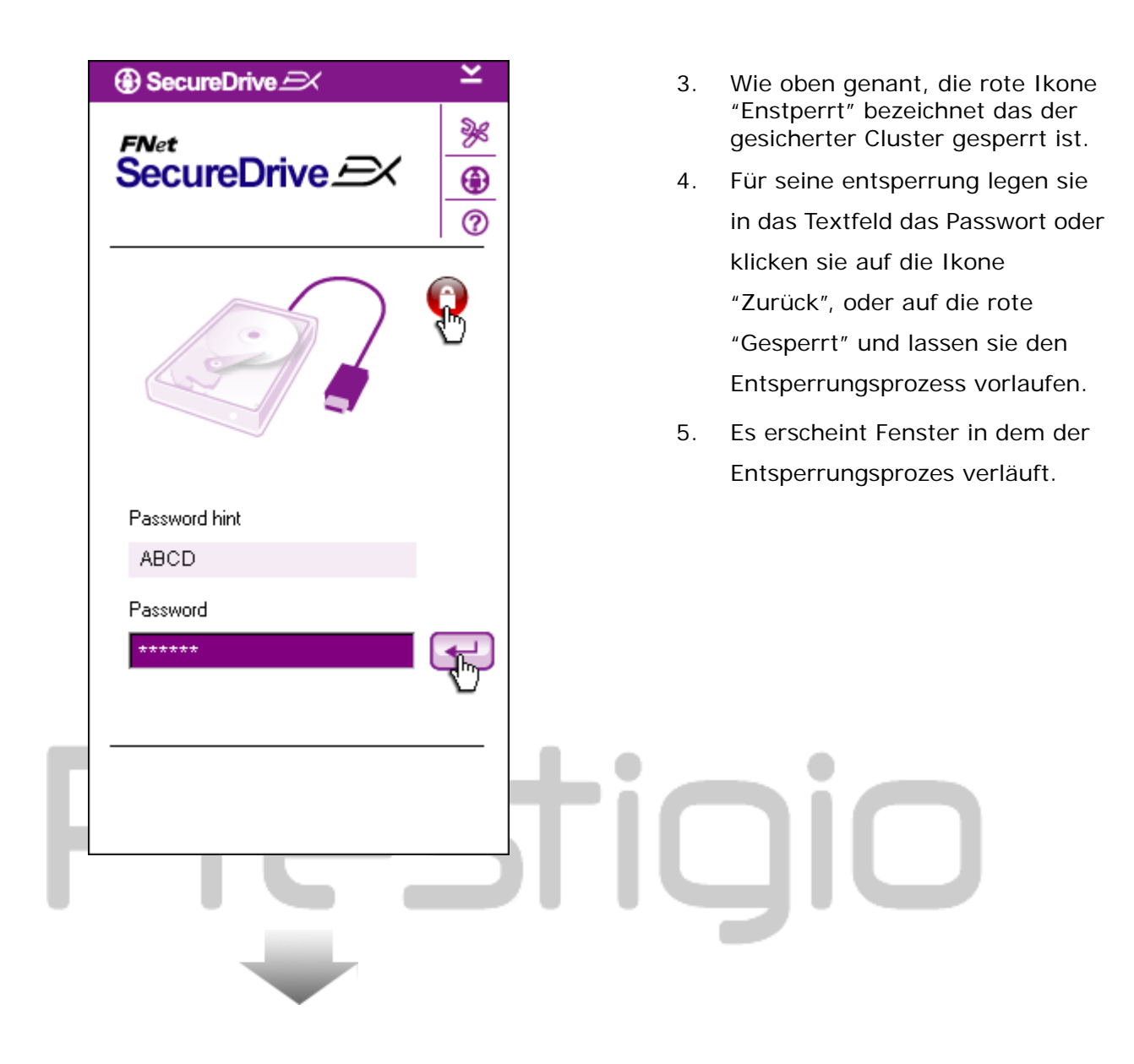

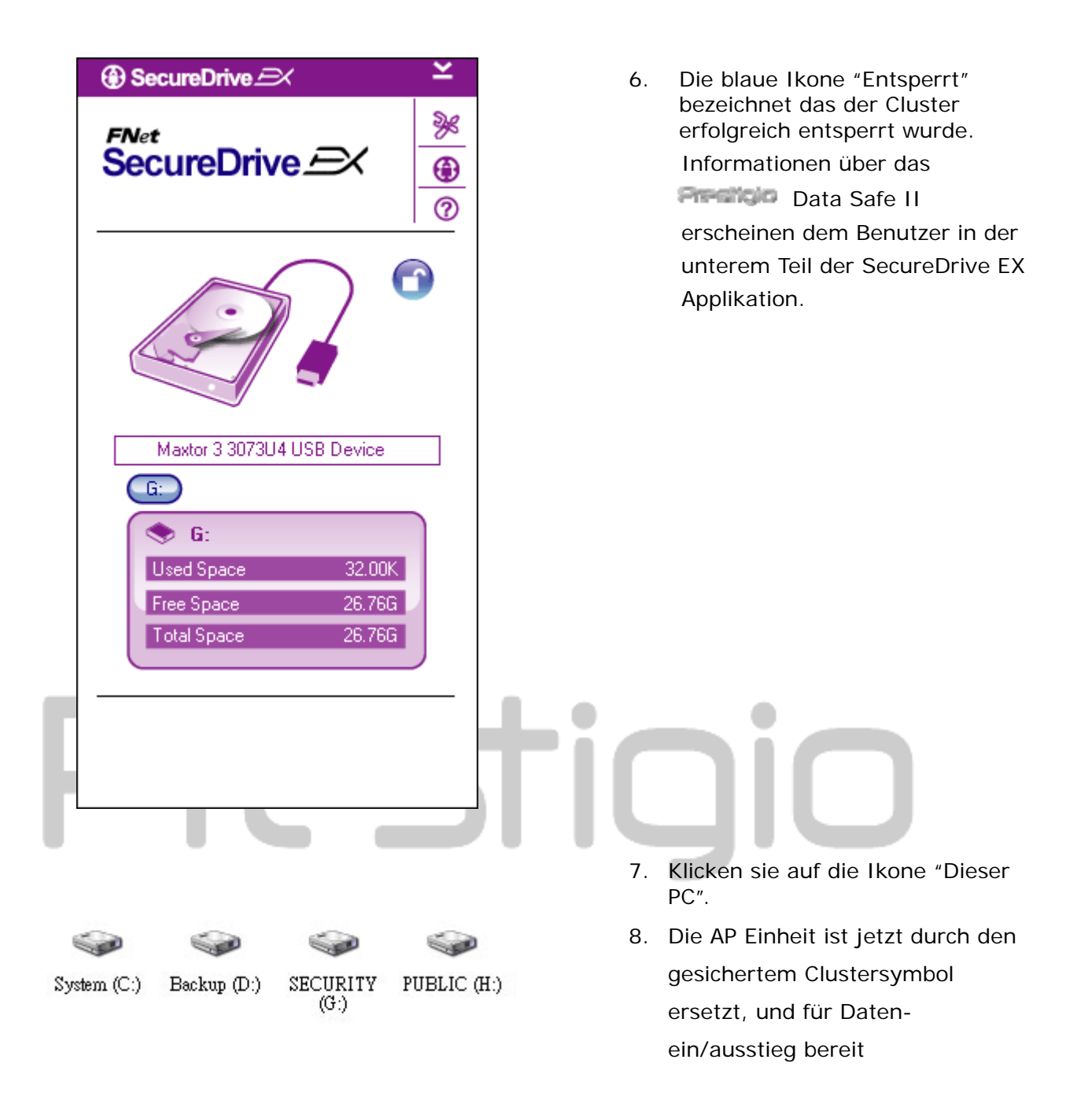

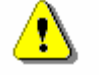

Aufweisung: Beim sperren/entsperren vergewissern sie sich, das nicht andere Programme oder Applikationen laufen oder ob der Dokument am Gerät nicht geschlossen ist. Falls dies der Fall ist, könnte es zu Datenverlust oder Beschädigung des Gerätes kommen.

# 2.2.4 Sichere entnähme des Reside Data Safe II Gerätes

| ③ SecureDrive       | ×                       | SecureDrive                  | 9X            | ×           | 🗁 🐠 🛛 Das 🗖 🕬 Data Safe                                                                                                    |
|---------------------|-------------------------|------------------------------|---------------|-------------|----------------------------------------------------------------------------------------------------|
| FNet<br>SecureDrive |                         | <sup>FNet</sup><br>SecureDri | ve <i>E</i> X | ≫<br>⊕<br>© | II Gerät kann man gefahrlos von<br>dem PC entnähmen unabhängig<br>zu den gesichertem<br>Clusterzustand<br>(gesperrt/entsperrt).                                                                                                    |
|                     |                         | Marter 2 2022                |               | 0           | Falls sie das Fredicio Data<br>Safe II Gerät gefahrlos<br>entnehmen, klicken sie auf den<br>Übertragungskabel.                                                                                                    |
| () Sec              | ureDrive 🔿              | ve USB Disk ?                |               |             | <ul> <li>Es erscheint ein Dialogfenster mit<br/>der Bestätigung zu entnähme des<br/>Data Safe II.</li> <li>Wenn sie mit der entnähme</li> </ul>                                                                                                    |
|                     | Yes                     | No                           | -             |             | fortfahren möchten, klicken sie auf<br>das Feld ,,Ja" wenn nicht dann auf<br>das Feld ,,Nein".                                                                                                    |
|                     | SecureDrive SecureDrive |                              |               |             | <ul> <li>Jetzt ist das Passion Data<br/>Safe II freigeschaltet.<br/>Übertragungskabel ist getrennt.</li> <li>Bei der entnähme des<br/>Data Safe II in den gesicherten<br/>Zustand, wird der gesicherte<br/>Cluster automatisch gesperrt.</li> <li>Wenn sie nach der<br/>entnähme des Passion Data<br/>Safe II wieder die Applikation,<br/>SecureDrive EX starten möchten,<br/>trennen sie das Passion Data<br/>Safe II und koppeln sie es wieder<br/>zu den Gast PC an.</li> </ul> |
|                     |                         |                              |               |             |                                                                                                    |

## 2.2.5 Anpassung

Vergewissern sie sich das **Constitution** Data Safe II zu dem Gast PC angeschlossen und eingeschaltet ist.

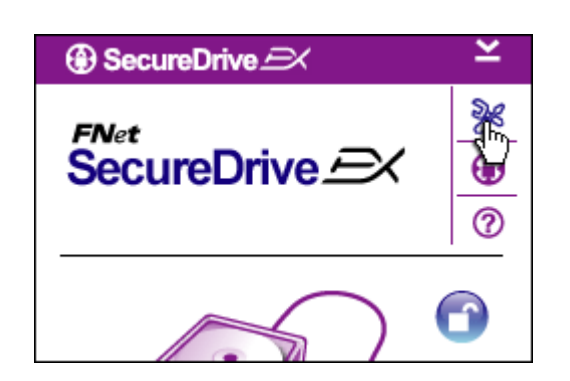

- 1. Klicken sie auf die Ikone ,,Anpassung".
- Es erscheint das Angebot "Anpassung" mit mehreren Konfigurationsmöglichkeiten.

- Zu Passworteinstellung sehen sie in das Abteil "Einstellung des eigenes Passwortes".
  - Wenn sie das Passwort ändern möchten, geben sie das alte, dann neue Passwort ein und bestätigen sie das neue Passwort. Durch klicken auf das "Save" sichern sie die neue Einstellung, durch klicken auf "Cancel" machen sie die Einstellung rückgängig.
  - Falls sie das Menueinstellung verlassen möchten, klicken sie auf das "X" Symbol oben rechts oder klicken sie auf das "Cancel".

| ③ SecureDrive         | $\times$ |   |
|-----------------------|----------|---|
| Password Options      |          | 9 |
|                       |          |   |
|                       |          |   |
| Password Hint:        | ABCD     | ľ |
| The current password: | *****    |   |
| 🍚 New Password:       | ******   |   |
| Confirm New Password: | ****     |   |
|                       |          |   |
|                       |          |   |
| Save                  | Cancel   |   |

# 2.2.7 Abinstallierung des SecureDrive EX

Vergewissern sie sich das **Constitution** Data Safe II zu dem Gast PC angeschlossen und eingeschaltet ist.

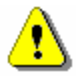

Aufweisung: Nach Abinstallierung der SecureDrive Ex Applikation werden alle Daten in dem Restor Data Safe II Gerät unwiederbringlich gelöscht. Zudem muss in dem Festplattenverwalter des Windows Systems ein neuer Cluster erstellt sein.

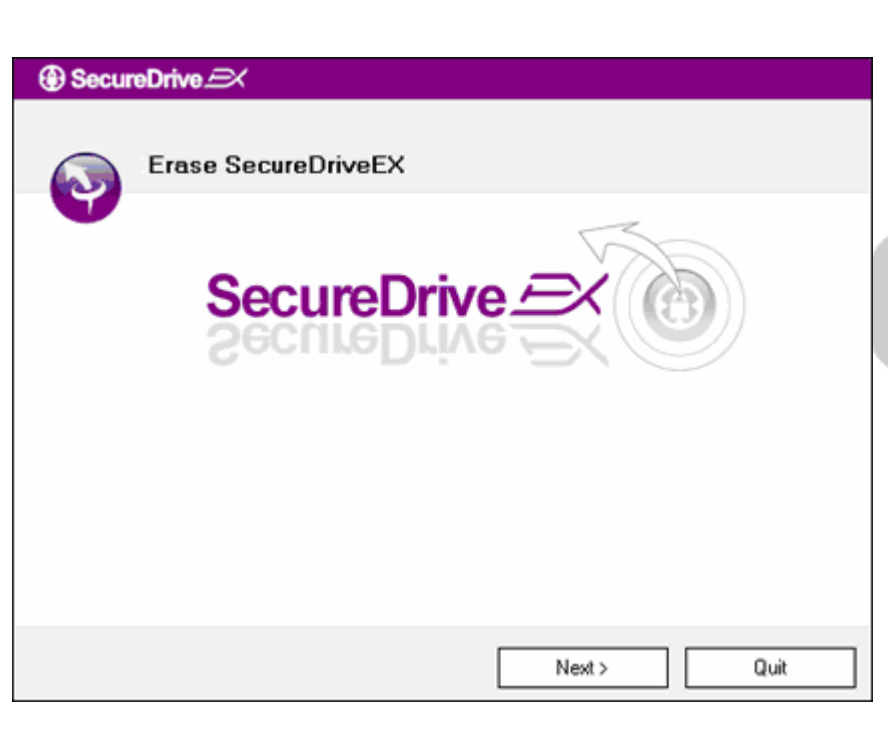

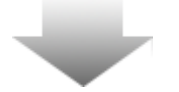

- Legen sie den Installationsdick mit der SecureDrive EX Applikation in die CD ROM Einheit.
- Es erscheint ein Fenster mit Einstellung für SecureDrive EX. Klicken sie auf "Hardware entnehmen".
- Walls sich das Fenster nicht längere zeit nicht öffnet, klicken sie auf die Datei autorun.exe. in dem Fad "Dieser PC" -> CD ROM Einheit.
- Wählen sie die Sprache aus, und klicken sie auf "Weiter" (Next) für fortfahren den Abinstallierungs-Prozess oder zu Beendung klicken sie auf "Beenden" (Quit).

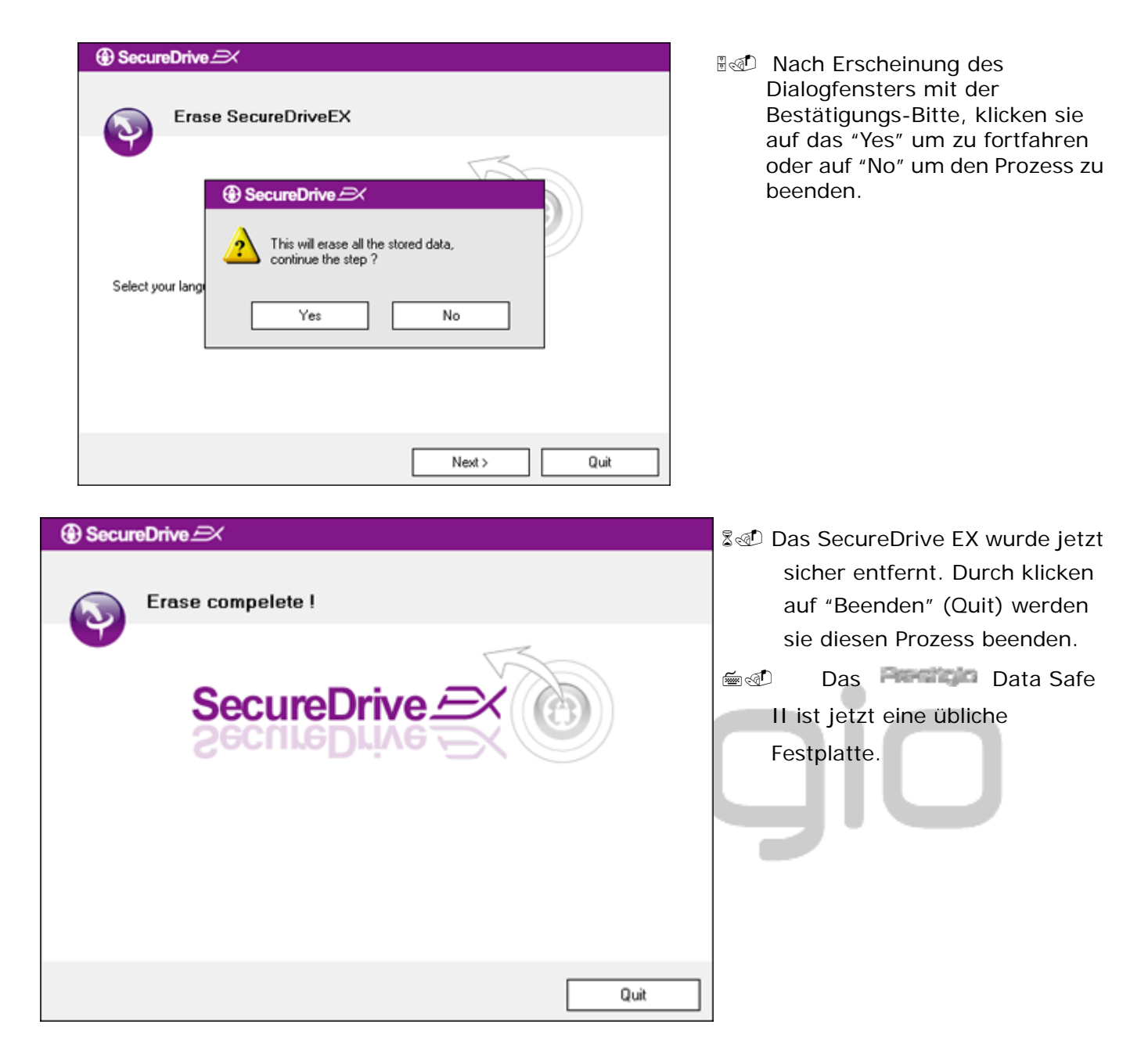

# 2.2.9 Weitere Funktionen

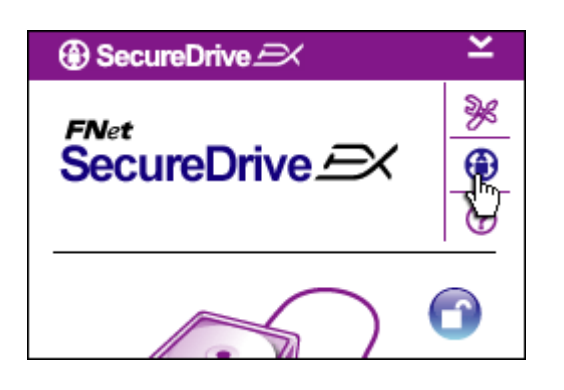

Wenn sie auf die Ikone "SecureDrive EX" klicken werden sich die Detailinformationen des Software darstellen.

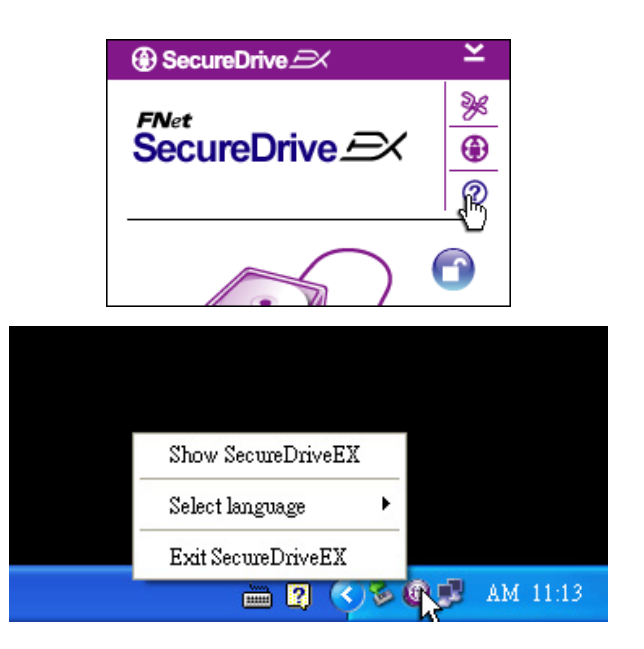

Durch klicken auf das "?" Symbol erscheint das Hilfezentrum, Schulungswerkzeug das dem Benutzer die Applikation SecureDrive EX besser nutzen hilft.

Wenn sie mit der rechten Maustaste auf das die Ikone SecureDrive EX in der Menüleiste klicken, stellen sich die Abkürzungen zu den jeweiligen Funktionen vor.

# 2.3 Benutzung der Sicherstellungsfunktion – mit einem Finger, (One Touch Backup - OTB)

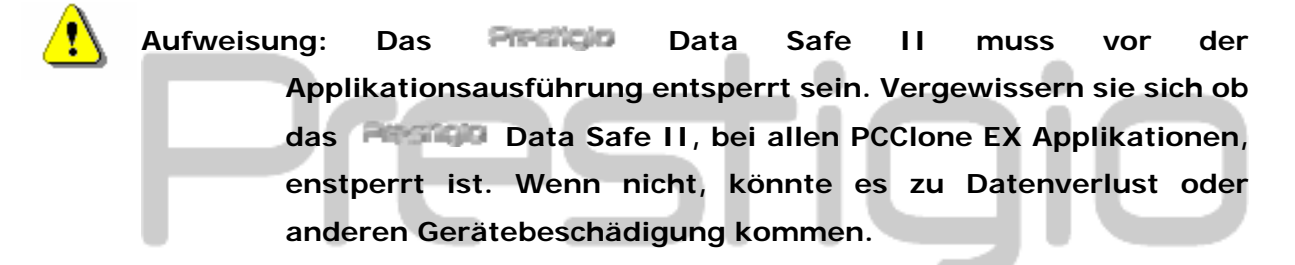

# 2.3.1 Installation von PCCloneEX

| 🖳 Fnet PCCloneEX | Setup                         | ×       |
|------------------|-------------------------------|---------|
|                  | PCClone                       | EX Lite |
|                  | elcome to use PCCloneEX 1.XXX | :       |
|                  | Setup Wizard                  |         |
|                  | Install                       |         |
|                  | Quit                          |         |
|                  |                               |         |

- Legen sie die Installations- CD ins CD-ROM und klicken sie auf die Möglichkeit – Sicherstellung der Software mit einem Finger-Funktion (One-Touch Backup Software).
- Falls sich das Fenster in einigen Minuten nicht selbst öffnet, klicken sie auf die Datei autorun.exe, in dem Faden "Dieser PC" -> CD ROM Einheit.
- Wenn sie auf "Installieren" (install) klicken, starten sie den Installationsprozess, wenn sie auf das "Beenden" (Quit) Taste klicken, beenden sie den Prozess.

| 🔒 Fnet PCCloneEX Setup                                                                                                    | ×                                                                                                    |
|----------------------------------------------------------------------------------------------------|----------------------------------------------------------------------------------------------------|
|                                                                                                    | PCClone EX Lite                                                                                                    |
| License and Warranty Agreemer<br>By using the enclosed Software y<br>terms and conditions of this licen<br>these terms then Fnet Co., Ltd. is<br>you, in which event you should r<br>purchase to the dealer from who<br>purchase for a refund of the purc<br>of the Software and the accomp | nt<br>you indicate your acceptance of all<br>ise agreement. If you do not agree with<br>s unwilling to license the Software to<br>eturn the full product with proof of<br>m it was acquired within thirty days of<br>chase price, or by destroying all copies<br>anying documentation. |
|                                                                                                    | < Back Agree Quit                                                                                                    |
|                                                                                                    |                                                                                                    |
| PCCloneEX Setup                                                                                                    | <i>■ FNet</i><br>PCClone EX Lite                                                                                                    |
| Setup will install to :                                                                                                    |                                                                                                    |
| C:\Program Files\PCCloneEX                                                                                                    | Browse                                                                                                    |
| Create Desktop Shortcut                                                                                                    |                                                                                                    |
|                                                                                                    | < Back Install Quit                                                                                                    |

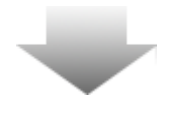

- 17. Lesen sie ausführlich die verträglichen Bedingungen.
- 18. Soweit sie mit den Bedingungen übereinstimmen, klicken sie auf die Taste "Zustimmen" (Agree) und die Installation verlauft weiter, durch klicken auf "Beenden" (Quit) beenden sie die Installation.

- 19. Geben sie die PCClon Ex Applikation ein, nach klicken auf die Taste "Untersuchen" (Browse) können sie den Baum- Fad untersuchen.
- 20. Die Möglichkeit "Vertreter auf Fläche platzieren" (Create Desktop Shortcut) ist Implizit abgewiesen. Soweit sollte es notwendig sein, beenden sie die Wahl.
  - 21. Wenn sie auf die Taste "Install" klicken, wird der Prozess weiterlaufen, wenn sie auf "Quit" klicken beenden sie den Prozess.

| Fnet PCCloneEX Setup | 22. Installationsprozess sollte nur ein<br>paar Augenblicken dauern. Nach<br>Beendigung erscheint ein<br>Dialogfenster, klicken sie auf die<br>"OK" Taste und der<br>Installationsprozess wird beendet. |
|----------------------|----------------------------------------------------------------------------------------------------|
| Visit FNet           | 23. Nach Einstellung wird in der                                                                                                    |
| About                | Menüleiste die Ikone der PCCloneEX                                                                                                    |
| Help                 | Applikation erstellt. Durch anklicken                                                                                                    |
| Show PCClone EX      | der rechten Maustaste starten sie                                                                                                    |
| Exit PCClone EX      | den PCClone EX Programm.                                                                                                    |

Aufweisung: Programm lauft nur mit den beigelegtem, zugestelltem Gerät. Andere Geräte werden mit diesem Programm nicht arbeiten.

⚠

# 2.3.2 Übliche Funktionen der Ordnersicherung.

Vergewissern sie sich das Resture Data Safe II zu dem Gast PC angeschlossen und eingeschaltet ist.

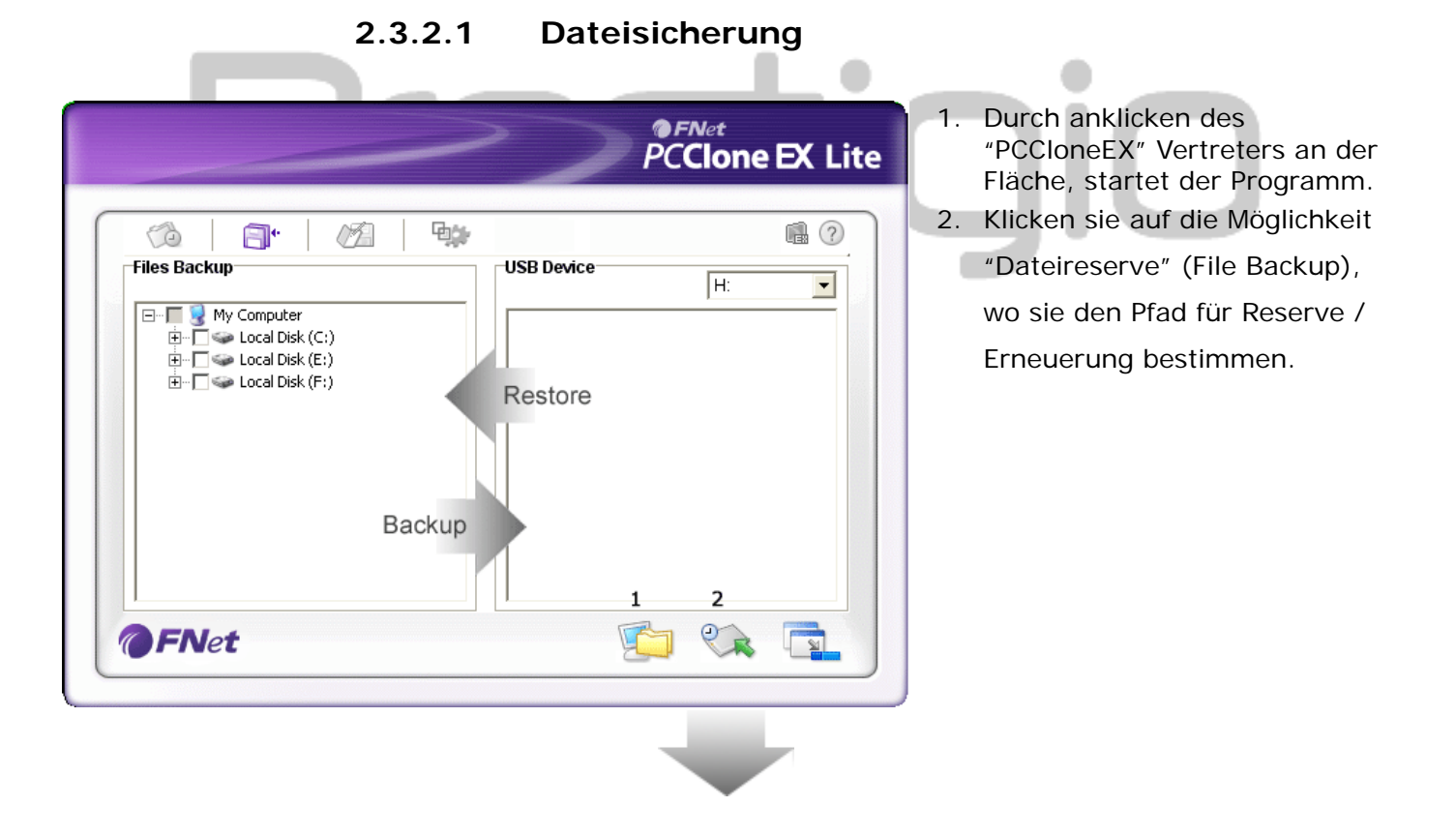

|                                                                                                    | PCClone EX Lite |
|----------------------------------------------------------------------------------------------------|-----------------|
| Image: Market of the second second |                 |
| <b>@FNet</b>                                                                                                    |                 |

- In der Kolonne "Dateireserve" (Files backup) bezeichnen sie die Datei (y) / Akte (y), die sich sicherstellen sollten.
- In der Säule "USB Gerät" (USB Device) klicken sie auf das Anklickmenu, aus der sie sich die Sichervorrichtung heraus wählen.

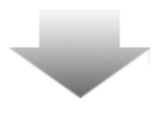

| ~                                                                                                    | PCClone EX Lite |
|----------------------------------------------------------------------------------------------------|-----------------|
| Image: Second second second | е (Н: <u>т</u>  |
|                                                                                                    | up ?            |
| <b>FN</b> et                                                                                                    | si 🖗 🔁          |

- 5. Durch klicken auf die "Sichern" (Backup) Taste, starten sie den Sicherstellungsprozess. Es erscheint ein Dialogfenster mit einer Bitte um Bestätigung der Aktion. Wenn sie auf "OK" klicken, werden sie den Prozess fortsetzen, anklicken sie die "Cancel" Taste, werden sie die Aktion beenden.
- Nach Beendigung erscheint ein weiteres Dialogfenster. Durch anklicken der "OK" werden sie ihn schließen.

|                                                                                                    | PC         | <sup>-Net</sup><br>Clone | EX Lite |
|----------------------------------------------------------------------------------------------------|------------|--------------------------|---------|
| Image: Second system         Image: Second system           Files Backup         Image: Second system           Image: Second system         Image: Second system           Image: Second system <t< th=""><th>USB Device</th><th>H</th><th></th></t<> | USB Device | H                        |         |
| @FNet                                                                                                    | 5          |                          |         |

 Ausgewählte Dateien / Akten wurden erfolgreich gesichert aus dem Gast- PC auf das Data Safe II Gerät.

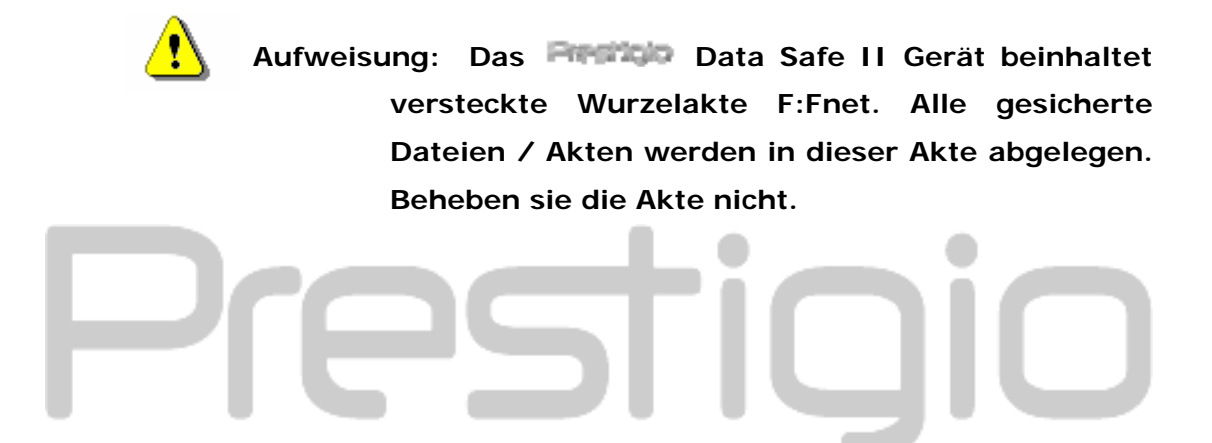

### 2.3.2.2 Dateierneuerung

|                                                                                                    | PCClone EX Lite                                                                                                    |
|----------------------------------------------------------------------------------------------------|----------------------------------------------------------------------------------------------------|
| Files Backup         Files Backup         Image: Second Disk (C:)         Image: Second Disk (E:)         Image: Second Disk (F:) | Image: Second second secon |
| @FNet                                                                                                    | 🔄 🤧 📬                                                                                                    |

- Beim klicken auf den Programmvertreter "PCCloneEX" an der Arbeitsfläche, starten sie den Programm.
- Durch klicken auf die Möglichkeit "File Backup" bestimmen sie den Platz für Sicherstellung / Erneuerung.
- In der Säule USB device bezeichnen sie die Dateien / Akten die sich erneuern sollten.

|              | PCClone EX Lit                                                                                                    |
|--------------|----------------------------------------------------------------------------------------------------|
| Files Backup | USB Device         H:         ▼           □-♥ ○ № ○ 01         00         01           you going to restore ?         00         01           Cancel         -♥ ○ 01         03           04         05         06           ●-● ○ 03         03 |
| <b>FN</b> et |                                                                                                    |

- Beim klicken auf die Taste "Erneuern" (Restore) starten sie den Erneuerungsprozess. Nach Erscheinung des Dialogfenster mit der Bestätigungsbitte, beim anklicken der "OK" Taste werden sie fortfahren beim klicken auf die "Cancel" Taste, werden sie den Prozess beenden.
- Nach Beendigung des Prozess, erscheint weiteres Dialogfenster, durch anklicken der "OK" Taste, werden sie die Aktion beenden.

# Prestigio

# 2.3.2.3 Entfernen der gesicherter Datei

|                                                                                                    | PCClone EX Lite                                                                                            |
|----------------------------------------------------------------------------------------------------|----------------------------------------------------------------------------------------------------|
| Files Backup         Book (C:)         Book (C:) <tr< th=""><th>USB Device<br/>H:<br/>D<br/>D<br/>D<br/>D<br/>D<br/>D<br/>D<br/>D<br/>D<br/>D<br/>D<br/>D<br/>D<br/>D<br/>D<br/>D<br/>D<br/>D</th></tr<> | USB Device<br>H:<br>D<br>D<br>D<br>D<br>D<br>D<br>D<br>D<br>D<br>D<br>D<br>D<br>D<br>D<br>D<br>D<br>D<br>D |
| <b>@FN</b> et                                                                                                    |                                                                                                    |

🔇 Back 👻 🕥 👻

🖂 🧕 My Computer

Folders

ß

Search

х

٠

Folders

Enet

-

- Durch anklicken der "PCCloneEX" Ikone an der Fläche, starten sie den Programm.
- Beim anklicken der Karte
   "Speicherdatei" (File Backup) werden die Informationen über
   Speichervorgang dargestellt.
- In der Säule USB Gerät (USB Device) klicken sie mit der rechten Maustaste auf Datei / Akte, die sie nicht mehr brauchen und ausheben sie die Möglichkeit "Ausgewählte Positionen entfernen" (Delete select files), dadurch wird sie entfernt.
- Gesicherte Dateien / Akten können sie auch in dem Dateimanager des Windows System. Es reicht auf die Wurzeldatei "Fnet" klicken.

# 2.3.3 Schnelles anfahren des Prozesses

Das "Schnellanfahren, ist so konzipiert, das der Benutzer durch anklicken einer Taste oder Funktionstaste die Datei / Akte schnell sichern kann. Nach Durchführung der Funktion, sichert das System die ausgesuchten Daten. Erstens durchschauen sie den Abschnitt "Aktensicherung", in dem sie erfahren wie sie die Daten zu Sicherung aussuchen können und "Einstellung" wo die Schnelltastenfunktionen beschrieben sind.

Vergewissern sie sich das Resture Data Safe II zu dem Gast PC angeschlossen und eingeschaltet ist.

# 2.3.3.1 Sicherstellung der Daten mit Hilfe des Schnellanfahrensprozess

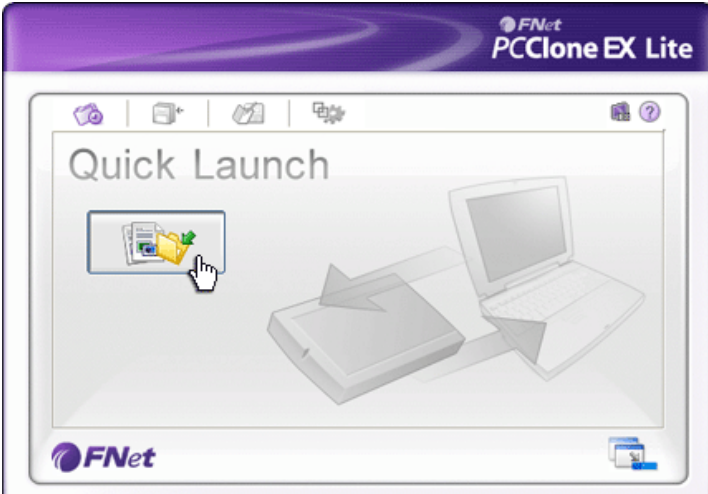

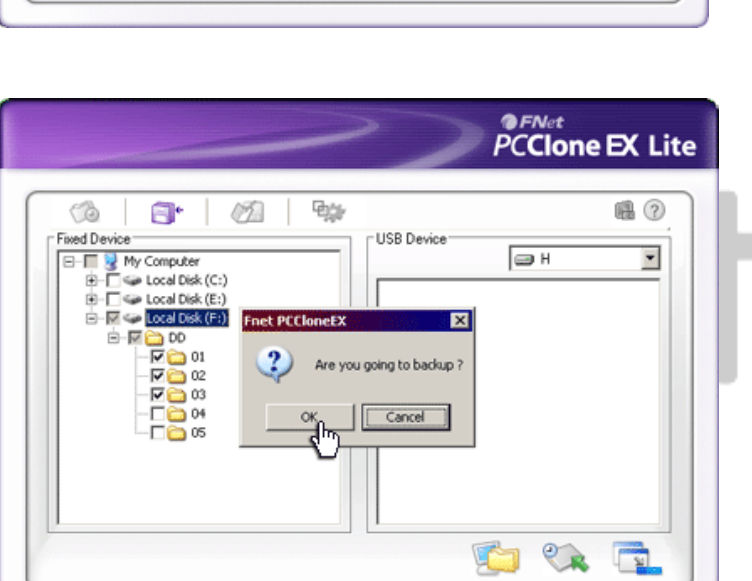

- 6. Klicken sie auf den Programmvertreter "PCCloneEX" an der Arbeitsfläche und starten sie denn Programm.
- Klicken sie auf die Karte des Schnellstarts "Schnellstart" (Quick Launch).
- Klicken sie auf die Taste "Dateischerung" (File Backup) oder durch anklicken der Funktionstaste sichern sie die ausgesuchten Dateien / Akten.
- Nach Erscheinung des Dialogfenster mit der Aktion- Bestätigungsbitte und anklicken des "OK" werden sie fortfahren, wenn sie auf "Cancel" Taste klicken, wird die Aktion beendet.
- Es erscheint ein Fenster mit der Mitteilung dass der Prozess beendet wird. Durch anklicken des "OK" werden sie die Aktion beenden.

# 2.3.4 Datensicherung mit Hilfe von Schnell-Funktionstasten.

Diese Funktion ermöglicht dem Benutzer, auf dem Reserve Data Safe II, die Datensicherung von ausgewählten Dateien / Akten unter Hilfe der Schnell-Funktionstaste ausführen. Achten sie darauf, das diese Funktion nicht von den OS Windows 98 oder Windows ME unterstützt wird.

Vergewissern sie sich das **Energisso** Data Safe II zu dem Gast PC angeschlossen und eingeschaltet ist.

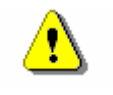

Aufweisung: Vor Benutzung der "COPY" Taste am dem Persion Data Safe II Gerät muss in der Menüleiste die Ikone des PCCIone EX Programm aktiv sein.

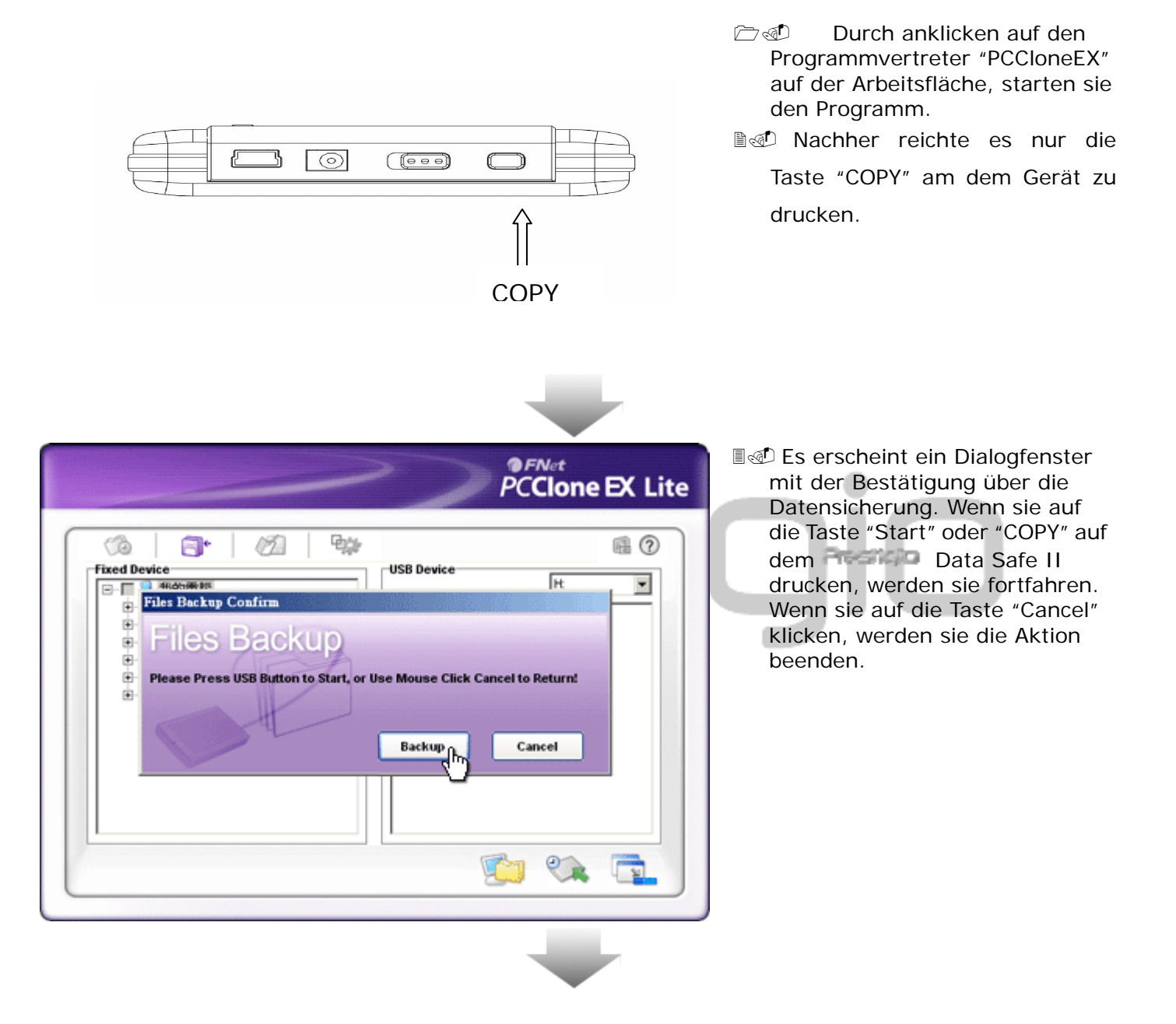

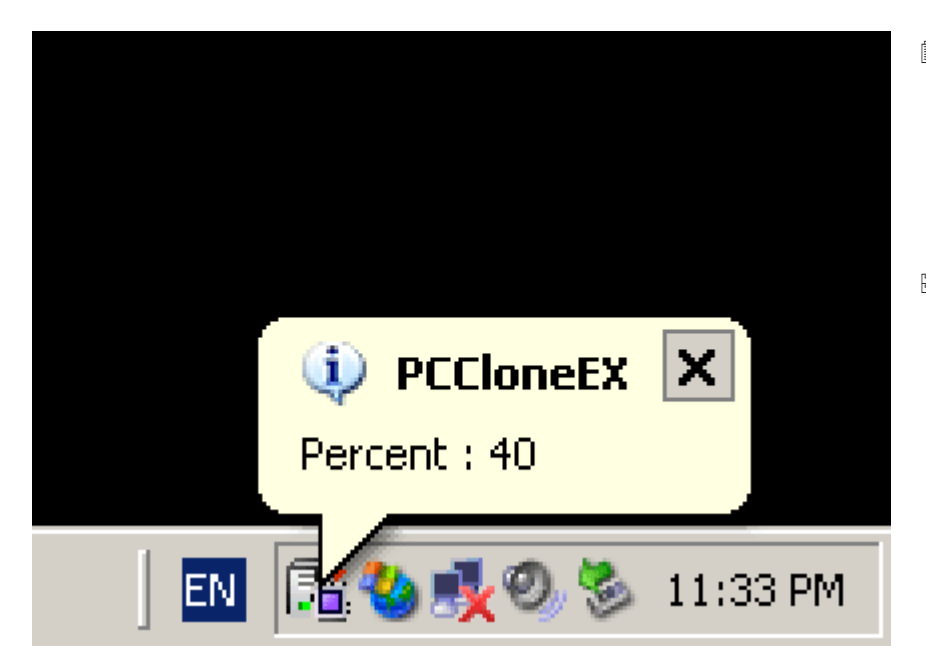

- Innerhalb des Prozesses der Sicherung, blinkt in der Menüleiste die Ikone des PCCIone EX Programms. Wenn der Sicherungsprozess sich um 10% erhöht, erscheint ein Melde- Fenster.
- Nach der Beendigung des Prozess, erscheint an der PCClone EX Ikone ein Fenster mit der Mitteilung über Beendigung der Sicherung.

#### 2.3.5

## Datei Manager (File Manager)

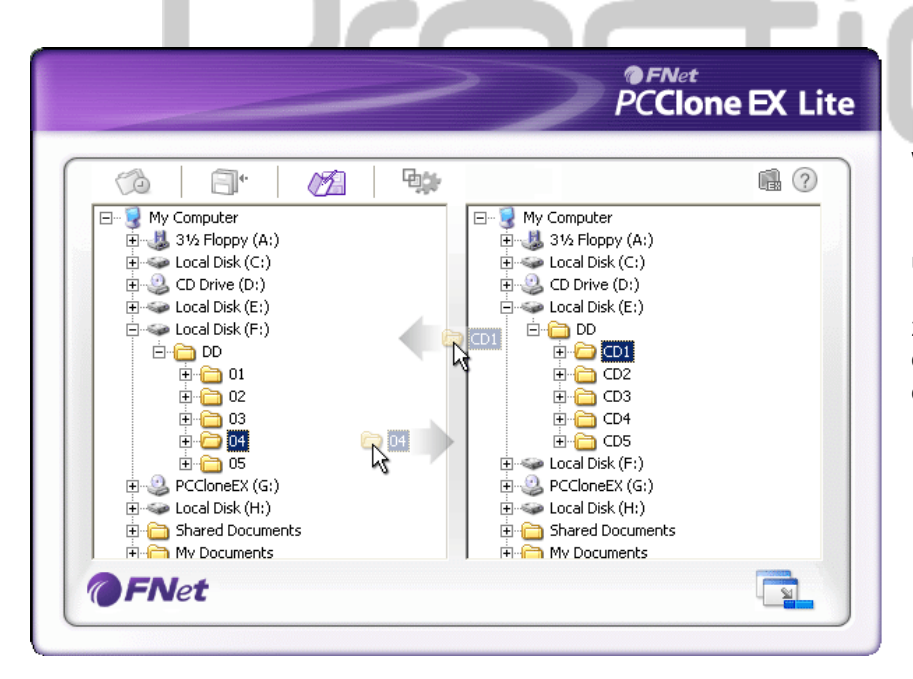

Die Funktion des PCClone EX Dateimanager ist wie die üblichen Funktionen der Dateimanager bei OS Windows. Der Benutzer kann die Dateien / Akten aus dem PC in das Data Safe II überziehen und umgekehrt.

Diese Funktion dient dem Benutzer zu den Datei / Akten Verwaltung, ohne den "Windows File Manager" oder "Dieser PC" benutzen.

# 2.3.6 Einstellung

|                                                                                     | 22                                                                                                    | @FNet                                                                                                    |
|-------------------------------------------------------------------------------------|----------------------------------------------------------------------------------------------------|----------------------------------------------------------------------------------------------------|
| Files Backup                                                                        | 3*   12                                                                                                    |                                                                                                    |
| Hot Key : Ctr                                                                       | +Alt+F Edit Files Backup Type<br>• Add files to exi<br>C Discard and re                                                                                                    | isting backup<br>eplace existing backup                                                                                                    |
| ₩ Quick file<br>W Load auto                                                         | backup double confirm<br>matically on windows startup 🛛 Power off after                                                                                                    | backup                                                                                                    |
| <b>FNet</b>                                                                         |                                                                                                    |                                                                                                    |
| <i>i</i> nktionstaste                                                               | Dialogfenster mit der Bitte um die S<br>zu eingeben. Drucken sie zwei von<br>(Shift, Ctrl oder Alt) zusammen mit<br>dadurch erstellen sie eine Schnellta<br>klicken auf "Yes" werden sie fortfah<br>anklicken beenden sie den Prozess.                    | ichnelltaste Kombinati<br>nachfolgenden Tasten<br>eine beliebige Taste,<br>stenfunktion. Beim<br>ren, beim "Cancel"                                                    |
| rt der<br>ktensicherung                                                             | Es existieren zwei Möglichkeiten von<br>Funktion "Datei in existierte Reserve<br>existing backup) die nur weitere Da<br>Data Safe II Gerät siche<br>"Löschen und existierende Reserve<br>replace existing backup), alle Dateie<br>PC auf das Data Safe II | n Dateisicherung. Erst<br>e beifügen" (Add files<br>teien / Akten in<br>rt, während die zweite<br>ersetzen" (Discard an<br>en / Akten aus dem Ga<br>Gerät überkopiert. |
| estätigung<br>es Akten-<br>chnell-<br>icherung                                      | Diese Möglichkeit ist implizit einges<br>/ Akten mit Hilfe der Schnelltastefur<br>erscheint ein Dialogfenster mit eine<br>Diese Möglichkeit können wir aussch                                                                                             | chaltet. Falls die Datei<br>hktion gesichert wurde<br>r Bestätigungsbitte.<br>halten.                                                                                  |
| rogrammstart<br>eim Windows<br>nfahren<br>ach der<br>icherung den<br>C ausschalten. | Diese Möglichkeit ermöglicht die PC<br>nach PC anfahren automatisch start<br>können wir ausschalten.<br>Diese Funktion schaltet, nach Siche<br>Diese Funktion können wir ausschal                                                                         | Clonex EX Applikation<br>en. Diese Möglichkeit<br>rstellung, den PC aus.<br>ten.                                                                                       |

# 2.3.7 Weitere Funktionen

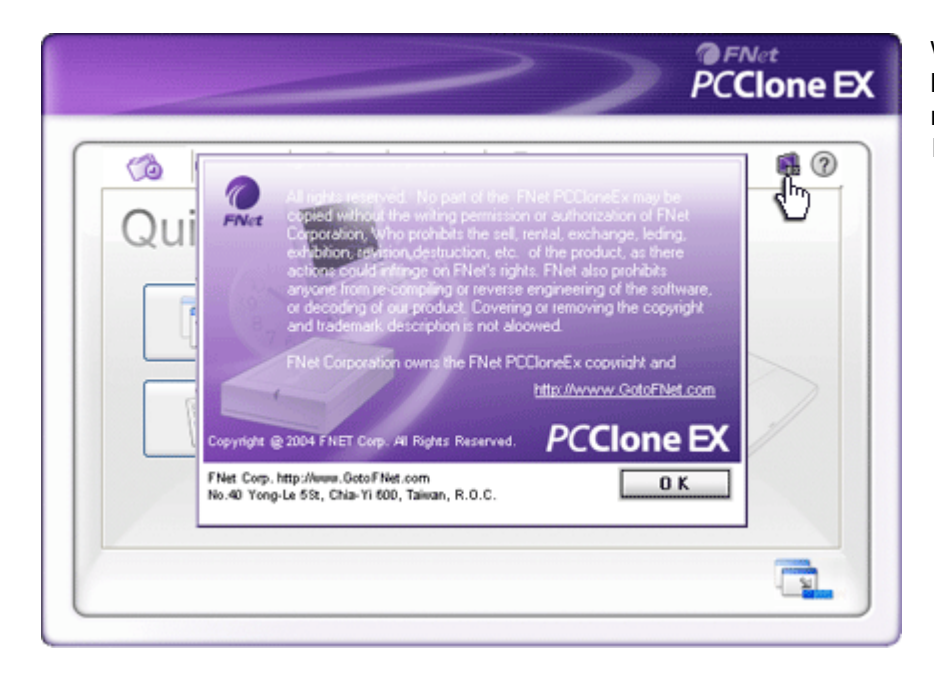

Wenn sie weitere Programmfunktionen darstellen möchten, klicken sie auf die Ikone"O" (About).

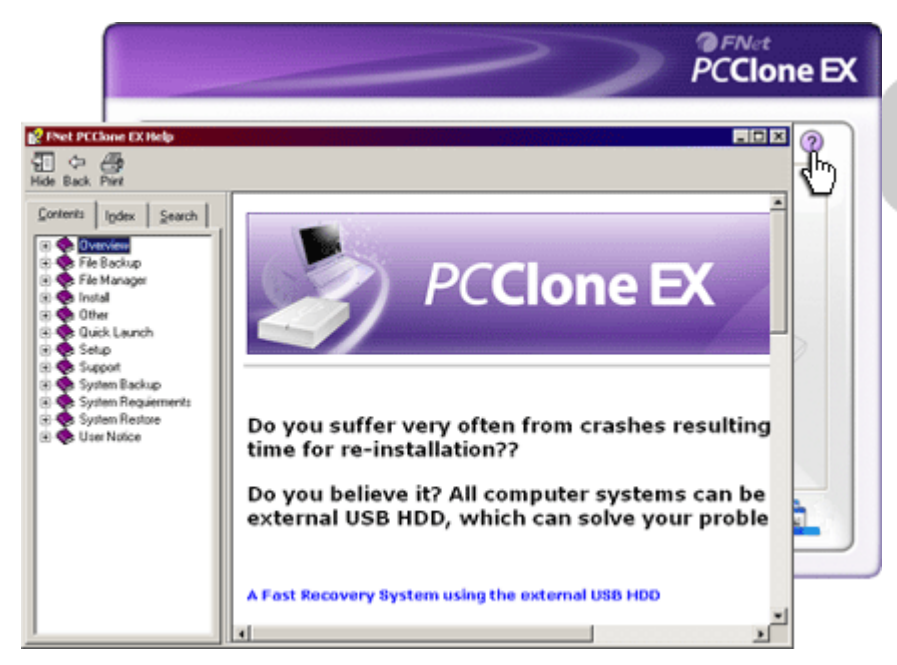

Durch klicken auf die Ikone "Stichwort" (Help), oben rechts, erscheint da das Benutzer-Stichwortzentrum, in dem können sie den PCClone Ex Programm genau erkundigen und ihn zu begreifen.

# 3. Anhang

## 3.1 Produktdaten

| Produkteigenschaften | Festplattegestell <b>Preside</b> Data Safe II USB mit Taste<br>für Sicherung und Schutz, und empfindlicher<br>Tastensteuerung |
|----------------------|----------------------------------------------------------------------------------------------------|
| Schnittstelle        | USB2.0                                                                                                    |
| Festplattentyp       | Festplatte 2,5 Serial ATA                                                                                                    |
| Festplattenkap.      | 80 / 120 / 160 / 200 / 250 / 320 GB                                                                                           |
| Einspeisung          | Direkt über USB, mit Auswahladapter                                                                                           |
| Treiber              | WINDOWS98 Treiber                                                                                                    |

# 3.2 Unterstützte OS

IBM PC kompatibel :

-Microsoft Windows 98SE / Me / 2000 / XP / Windows 2003 Server / Vista

Mac OS :

-Mac OS 9.x u. 10.x oder höher (nur Format FAT32)

Linux :

-Linux 2.4 oder höher (nur Format FAT32)

# 3.3 Technische Unterstützung und Gewährleistungsinformationen

Informationen über die technische Unterstützung und Gewährleistung finden sie auf dem Link <u>www.prestigio.com</u>.

# 3.4 Verantwortungsablehnung

Wir haben alles dafür getan, das alle Informationen und Verfahren, in diesen Benutzerhandbuch beschrieben, getreulich und vollständig sind. Für mögliche Unterlassungen oder Fehlerauftretung trägen wir keine Verantwortung. Die Gesellschaft Receice vorbehaltet sich Veränderungen, ohne auf sie zu Hinweisen.

# 3.5 Hinweise zu Handels- Schutzmarken

- IBM ist eine registrierte Handels- Schutzmarke der Gesellschaft International Business Machines.
- iBook und iMac sind registrierte Handels- Schutzmarken der Gesellschaft Apple Computer, Inc.
- Macintosh, k PowerBook, Power Macintosh sind registrierte Handels-Schutzmarken der Gesellschaft Apple Computer, Inc.
- Microsoft, Windows, Windows 98, Windows ME, Windows 2000, Windows XP, Windows Vista a Windows 2003 Server sind registrierte Handels-Schutzmarken der Gesellschaft Microsoft in USA und/oder anderen Länden.

Sonstige Bezeichnungen und Produkten, die nicht oben aufgezählt wurden, sind oder können registrierte Handels- Schutzmarken deren, jeweiligen Gesellschaften sein.

# Prestigio